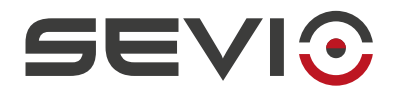

### **SEVIO**

# User Guide to Saia PCD<sup>®</sup> - Saia Burgess Controls

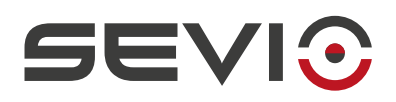

## Legal Information

The content of this document is provided "as-is". No warranties of any kind related to the content of this document are provided. Sevio reserves the right to review this document or withdraw it at any time without any notice.

Under no circumstances shall Sevio be responsible for any loss of data or income or any special, incidental, and consequential or indirect damages howsoever caused.

More information about Sevio can be found at the following Internet address: <u>https://sevio.it/</u>.

### **Version History**

| Revision | Date       | Description     |
|----------|------------|-----------------|
| 16_09    | 01/09/2016 | Emission        |
| 17_05    | 01/05/2017 | First Revision  |
| 21_12    | 01/12/2021 | Second Revision |

### Trademarks

Sevio is a Sevio S.r.I. trademark. Saia Burgess Controls, PG5, SBC are Saia-Burgess Controls AG registered trademarks. Altri nomi di prodotti e marche sono marchi registrati o marchi commerciali dei rispettivi proprietari.

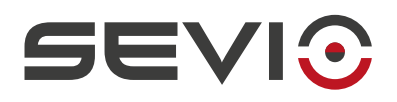

#### **Table of contents**

| Legal Information               | 2   |
|---------------------------------|-----|
| Version History                 | . 2 |
| Trademarks                      | . 2 |
| Preface                         | . 4 |
| Requirements                    | .4  |
| Using Sevio System              | .5  |
| Sevio and Saia Burgess Controls | . 6 |
| Preliminary configuration       | .7  |
| Remote access                   | . 8 |

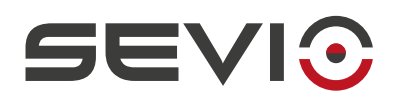

## Preface

The Sevio system has been designed to offer Clients a solution for the connection of multiple independent and physically dislocated networks, transforming them into numerous Sevio networks. Each Client is the owner of a Realm which is the set of all Sevio networks and Workstations (PC, tablet, smartphone).

This document explains how to use the Sevio system combined with Saia Burgess Controls.

## Requirements

The fundamental requirements for use of the Sevio system combined with Saia Burgess Controls:

- the Sevio Router;
- the Registration Sheet (supplied along with the Sevio Router);
- a Saia Burgess Controls PLC/HMI with Ethernet connectivity;
- a PC with an up-to-date web browser and Saia PG5 software installed;
- a VPN Client configured and connected (see Workstations Configuration);
- an Internet access.

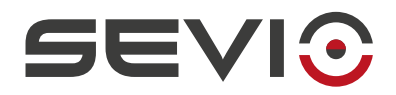

## **Using Sevio System**

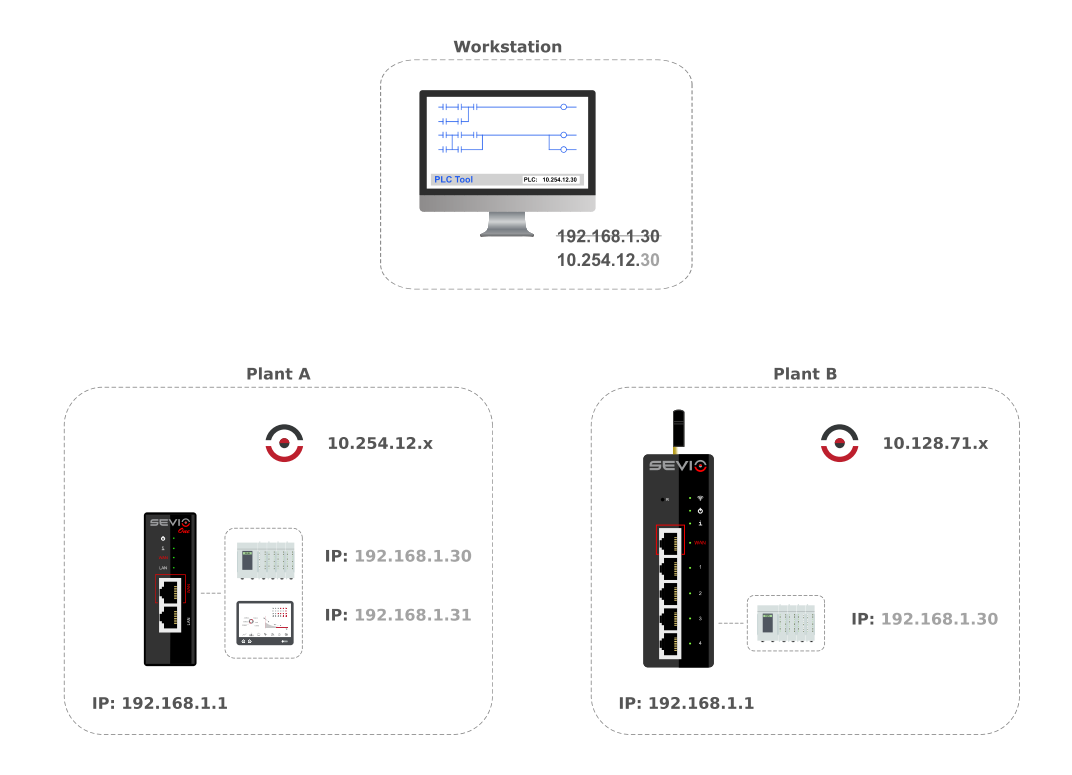

Each Sevio Router privides a specific Sevio network. In the above example, Plant A Sevio network is 10.254.12.x, while the Plant B Sevio network is 10.128.71.x.

To access Plant A PLC from the Workstation, the Operator should combine first three bytes of Sevio Network with fourth byte assigned to PLC device:

| Sevio Network Plant A      | 10.254.12. x  |
|----------------------------|---------------|
| PLC address Plant A        | 192.168.1.30  |
|                            | + $+$ $+$ $+$ |
| Remote PLC address Plant A | 10.254.12.30  |

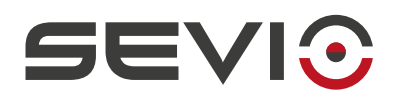

#### **Sevio and Saia Burgess Controls**

The Sevio system allows Workstations to communicate with all devices connected to the various Sevio Routers.

One of the most distinctive features of Sevio System is the routing capability, eg. allowing communication between devices of different Sevio networks/plants, part of the same Realm.

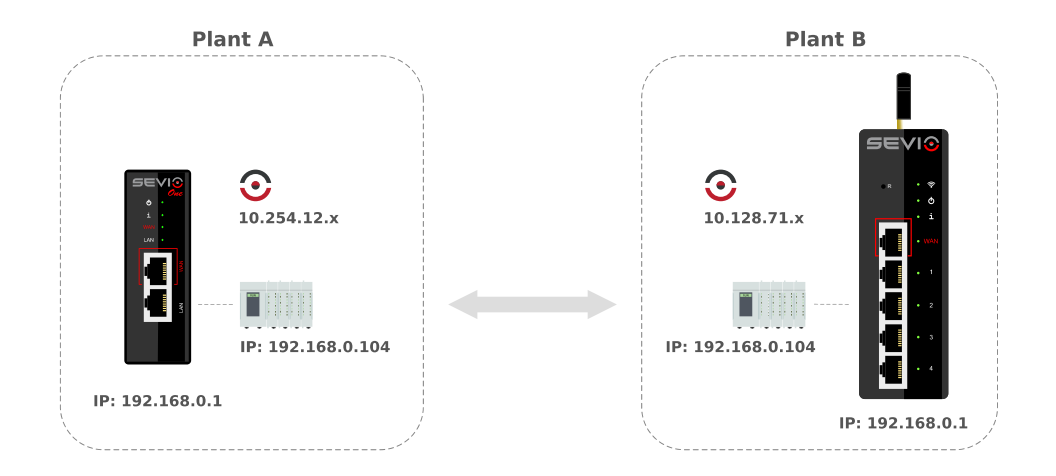

In order to being able to use this feature, it is necessary that all automation devices are configured with IP address and gateway address (LAN address of the Sevio Router to which they are connected). Firewalls on all Sevio Routers must be enabled.

Remote connection will be allowed using Sevio Networks on each site.

Note: Sevio Routers must have the same firmware installed.

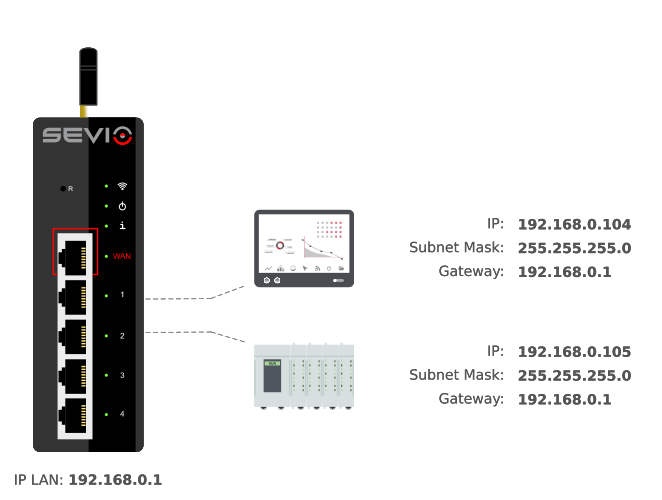

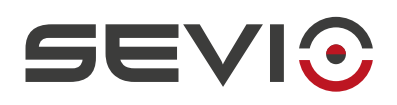

## **Preliminary configuration**

The procedure below describes the preliminary configuration of devices that need to be accessible remotely.

A Sevio Router is sometimes installed in existing systems by personnel that is not qualified to modify the software configuration. Using the Masquerade mode (see chapter Sevio Router Parameters in <u>User Guide</u>) it is possible to access devices remotely omitting the procedure below.

<u>Note</u>: that enabling masquerade mode prevents the PLC device from originating connections to the Sevio Network.

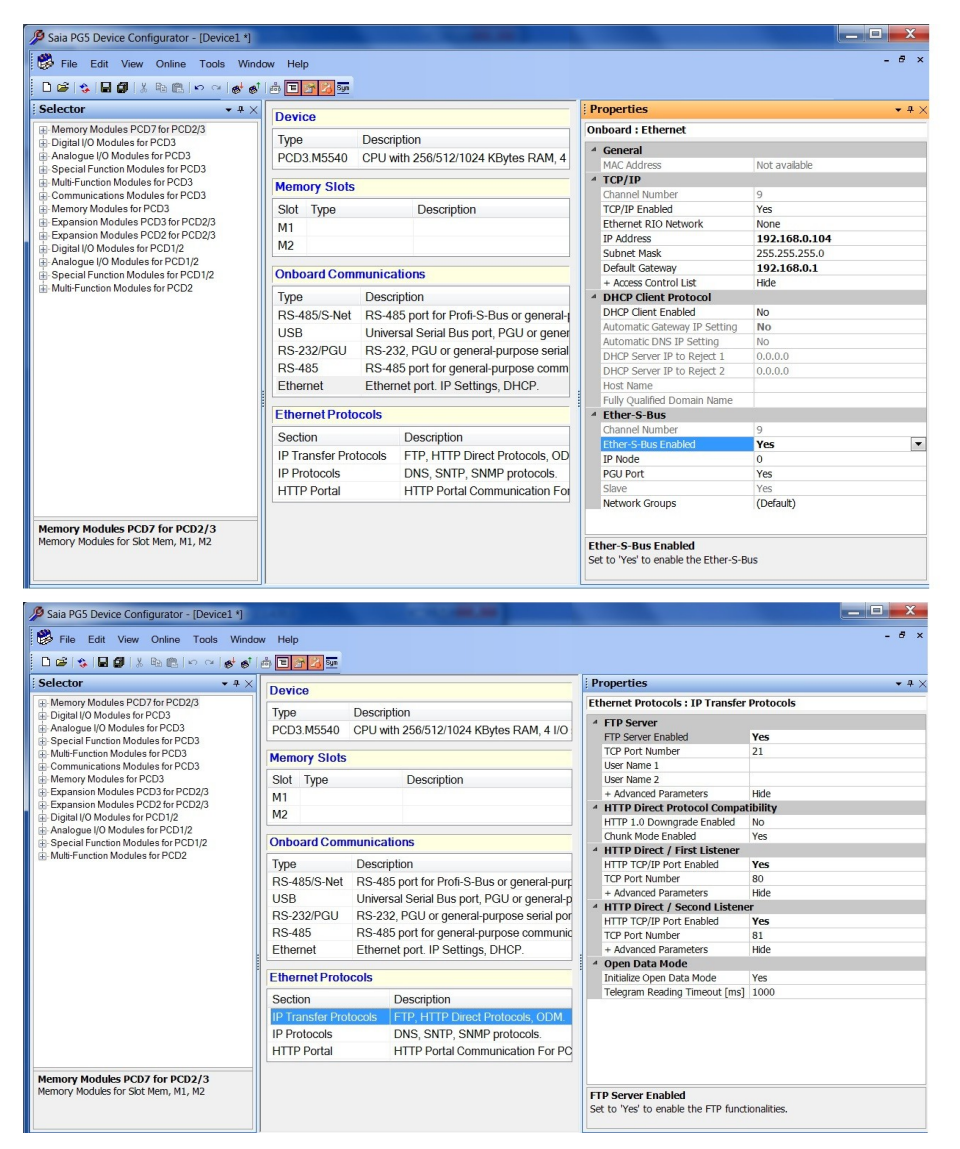

Go to Memory Modules, Ethernet, in Default Gateway field setu up the Sevio Router LAN IP address assigned (see chapter Sevio Router Parameters in <u>User</u> Guide),e.g. 192.168.0.1.

In the Ethernet Protocols section, select IP transfer protocols and enable three functions.

Document ID: saia\_burgess\_controls\_en <a href="https://sevio.it/">https://sevio.it/</a>

Enable Ether S-Bus.

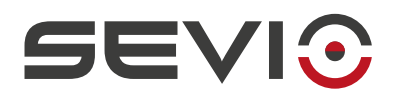

#### **Remote access**

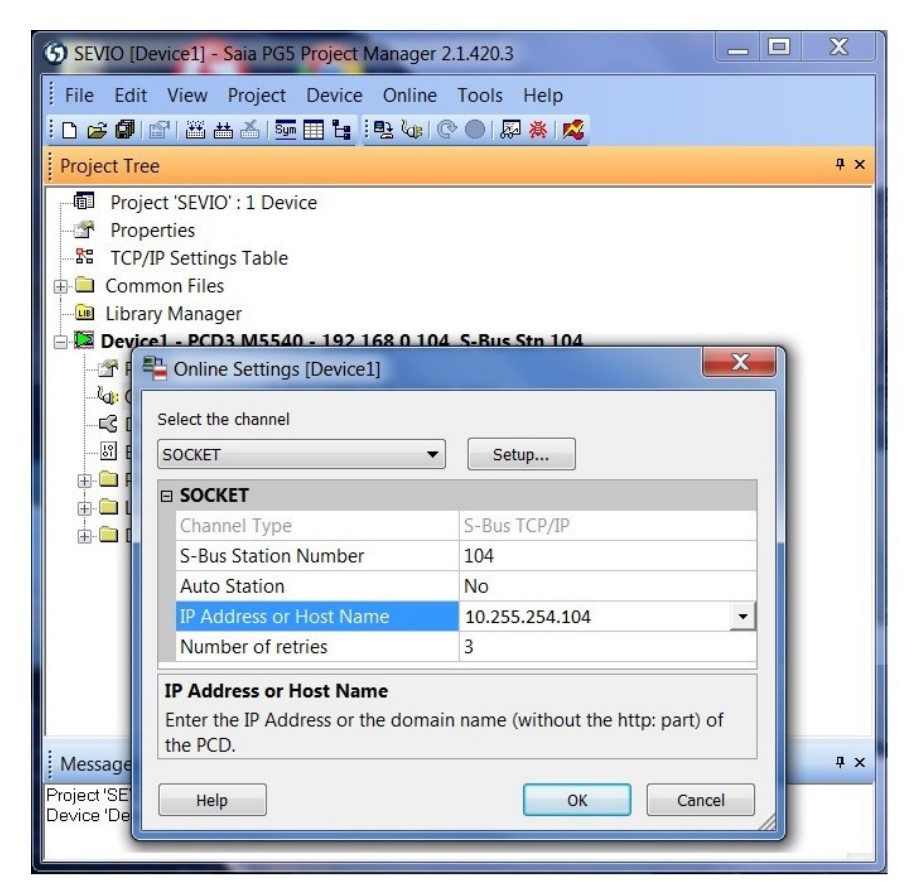

Select the device, select IP Address by NAT (remote TCP) and set up in IP Address or Host Name field, the remote IP address:

| /                  |     |       |       |     |
|--------------------|-----|-------|-------|-----|
| Sevio Network      | 10  | . 255 | .254. | x   |
| PLC address        | 192 | . 168 | . 0 . | 104 |
|                    | 1   | - L   | 1     |     |
| Remote PLC address | 10  | . 255 | .254. | 104 |
|                    |     |       |       | /   |

Then OK.

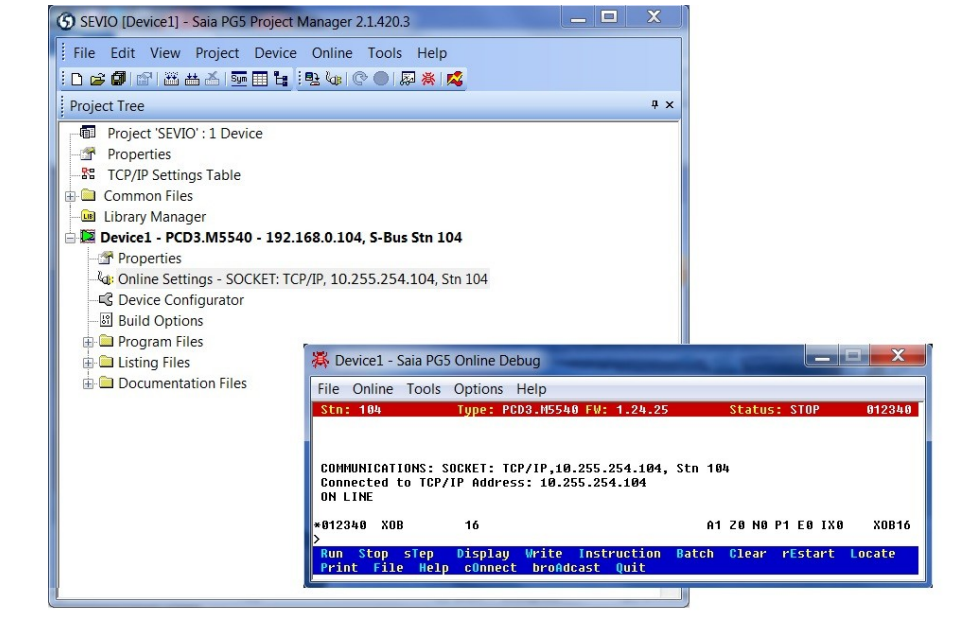

From this moment on it is possible to perform all online activities.

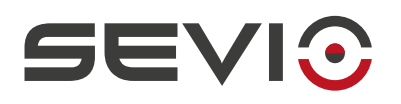

| 😙 SEVIO [Device1] - Saia PG5 Project Manager 2.1.420.3 |                                         |  |  |  |  |
|--------------------------------------------------------|-----------------------------------------|--|--|--|--|
| File Edit View Project Device Online Tools Help        |                                         |  |  |  |  |
|                                                        |                                         |  |  |  |  |
| Project Tree # ×                                       |                                         |  |  |  |  |
| Project 'SEVIO' : 1 Device                             | Project 'SEVIO' : 1 Device              |  |  |  |  |
| - Properties                                           | Properties                              |  |  |  |  |
| TCP/IP Settings Table                                  |                                         |  |  |  |  |
| Library Manager                                        |                                         |  |  |  |  |
| 😑 💹 Device1 - PCD3.M5540 - 192.168.0.104               | , S-Bus Stn 104                         |  |  |  |  |
| Properties                                             | EE 2E4 104 Str 104                      |  |  |  |  |
|                                                        | 55.254.104, Sth 104                     |  |  |  |  |
|                                                        |                                         |  |  |  |  |
| Devenload Program (Device)                             | X                                       |  |  |  |  |
|                                                        |                                         |  |  |  |  |
| Program File                                           |                                         |  |  |  |  |
| C:\PG5 Projects SBC 2_1\SEVIO\Device1\Device1.p        | ocd                                     |  |  |  |  |
| Destination Device:                                    |                                         |  |  |  |  |
| PCD3.M5540, on SOCKET: TCP/IP, 10.255.254.104, Stn 104 |                                         |  |  |  |  |
| Before Download After Download                         | Backup To Flash                         |  |  |  |  |
| Stay in Run   Run the program                          | Backup to Onboard Flash                 |  |  |  |  |
| Halt the PCD     Stay in Stop                          | Delete backup from Onboard Flash        |  |  |  |  |
| Ontions                                                | Backup to Flash Card                    |  |  |  |  |
| Download First-time Initialization Data                | Default [by Priority - see Help]        |  |  |  |  |
| Clear Media (R F T C)                                  | File Format ( shak)      Trage Format   |  |  |  |  |
| ✓ Don't Clear Outputs                                  |                                         |  |  |  |  |
| Keep existing RAM DB and RAM TEXT data                 | Delete old backups from All Flash Cards |  |  |  |  |
|                                                        |                                         |  |  |  |  |
|                                                        | Advanced >>                             |  |  |  |  |
|                                                        |                                         |  |  |  |  |
|                                                        |                                         |  |  |  |  |
| Help Set Defaults Options Start Download Close         |                                         |  |  |  |  |
|                                                        |                                         |  |  |  |  |

Select the device and go to **Device Configurator**.

Press Start Download.

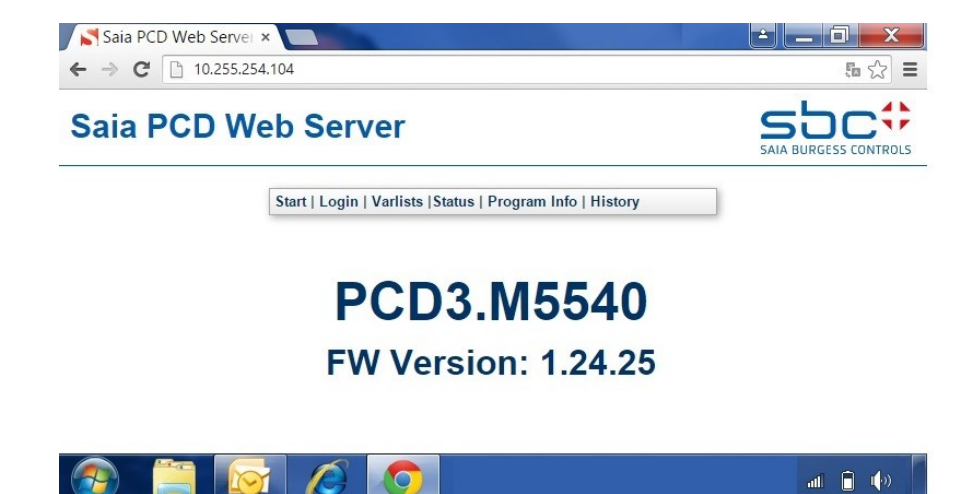

From this moment on it is possible to connect to PLC via webserver.

Document ID: saia\_burgess\_controls\_en <a href="https://sevio.it/">https://sevio.it/</a>

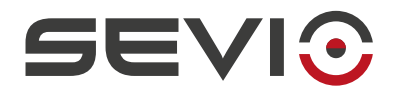

Sevio Srl - Via Dei Caniana, 6/A, Bergamo - IT Ph. +39 0350514333 Customer service: <u>support@sevio.it</u> Sales Department: <u>sales@sevio.it</u> <u>https://sevio.it/</u>

Document ID: saia\_burgess\_controls\_en <a href="https://sevio.it/">https://sevio.it/</a>